# **GENEALOGIES OF KNOWLEDGE**

# How to clean up documents and prepare them for the GoK Modern corpus

**Purpose:** To produce a machine-readable document that corresponds to the contents of the book, article or other item to be incorporated into the Genealogies of Knowledge Modern English corpus.

This is a two-stage process: first, you will need to 'clean' the document in Microsoft Word (i.e. ensure that the spelling and paragraphing corresponds to that of the original document); second, you will need to use an xml editor (jEdit, Notepad++ or Oxygen, for example) to annotate the text with metadata. jEdit is used here for illustration.

### **STAGE ONE: CLEANING THE WORD FILE**

1. If the text on which you are working is not already contained in a word document (.doc), you will need to convert it using Optical Character Recognition (OCR) software such as that offered by Adobe Acrobat or Google Docs:

Adobe Acrobat: https://acrobat.adobe.com/us/en/acrobat/how-to/pdf-to-word-doc-converter.html

Google Docs: https://support.google.com/docs/thread/3593101?hl=en&msgid=4212188

Save this .doc file under the filename that you have been given for this document (e.g. mod000005). Please note that all filenames in the modern corpus should begin with mod and then a 6-digit number.

- 2. You can delete any of the copyright and publication information that is often included on the inside front cover of books. This information will be included in the header file when we come to the second stage of the process. You should also delete the index and bibliography.
- 3. Make sure the text in the .doc file corresponds accurately with the contents of the original book. Make sure that spellcheck is activated and that you check all the underlined words/phrases. Always check with the original document, if in doubt.

If the .doc file has been created by scanning the original it will likely contain many character recognition (OCR) errors. For instance, in the example pasted below, you will see that the title of this work (highlighted in yellow) has been rendered 'Retreatin9 the Political' and so this will need to be corrected.

This collection of essays presents, for the first time in English, some of the key issues at the heart of Philippe Lacoue-Labarthe and Jean-Luc Nancy's work. Including several unpublished essays, *Retreatin9 the Political* offers some highly original perspectives on the relationship between philosophy and the political.

Some of these errors will recur throughout the text and can be quickly corrected using the Find & Replace function within Word (Ctrl + H).

Note that any special characters or non-Roman alphabet scripts in the original text are unlikely to be recognised by the OCR text scanner and so it is again useful to have a copy of the original document here for reference.

- 4. Make sure that the paragraphs in the .doc file correspond to those in the document. Clicking on the 'Show ¶' button within Word's main toolbar will help you to identify more easily the end of each paragraph in the .doc file.
- 5. There should be no empty lines in the .doc file. For example, below is how the .doc file should look, even though in the book, chapter three starts on a new page and the new paragraph begins a couple of lines later.

Using the term "a priori" in its (genetic) meaning of "anticipatory", one might characterise the psychological (and also the epistemological) "theory of preformation" advocated here, the deductivist-empiricist view, by means of the formulation: *There are, indeed, synthetic a priori judgements, but a posteriori they are often false.* **Chapter III THE PROBLEM OF INDUCTION** *5. The infinite regression (Hume's argument).* Hume1 was the first who presented, with exemplary clarity, the difficulties surrounding the problem of universal empirical statements, or the problem of induction ("Can we know more than we know?"). He demonstrated that every attempt at *inductive generalisation* will be defeated by a *circular inference.* 

6. If at any point there is a table or diagram in the text, you will need to re-arrange the formatting so that each line of the table or diagram exists as a separate paragraph. A table in the document that looks like this, for example:

|             | Inductivism | Deductivism |
|-------------|-------------|-------------|
| Rationalism | 3           | 1           |
| Empiricism  | 2           | 4           |

must be rendered like this:

| Table 2                 |
|-------------------------|
| Inductivism Deductivism |
| Rationalism 3 1         |
| Empiricism 2 4          |

7. Return any text placed in columns to a standard, single-column format and remove any headers/footers from the document (e.g. page numbers, place markers etc.).

- 8. When you are finished, select all of the text (Ctrl + A) and go to Styles -> Clear All.
- 9. If the work contains any paratext (introductions, prefaces, endorsements, acknowledgements, forewords, afterwords, appendices, epigraphs, footnotes or endnotes), this should now be cut out from the main text and pasted into a separate Word document. These paratextual elements will be placed in separate sections of the XML file when we come to the xml annotation stage.

Introductions which essentially form chapter 1 of a work written by the original author should not be removed. Only truly paratextual elements – which stand apart from and in some sense seek to frame the main body of the text – should be cut and pasted into this new Word document.

 Finally, save the main text document and the paratext document as plain text files (.txt) by going to FILE > SAVE AS.

You should use the same filename (e.g. mod000005) for the main text file; label the paratext file appropriately so that you can easily retrieve it later in the process (e.g. mod000005\_paratext).

After you click Save, a dialogue box will open asking how you want to convert the document. Select 'Other Encoding' and choose 'Unicode (UTF-8)' from the menu on the right-hand side.

**IMPORTANT:** Make sure all of these files are in the same folder in your computer as the files 'gokheader.dtd' and 'goktext.dtd'. It is with these dtd files that the software will check for xml validation errors in the next stage of the process.

## STAGE TWO: USING JEDIT TO ADD METADATA:

If you do not already have jEdit installed on your computer, it can be downloaded for free here: <a href="http://www.jedit.org/">http://www.jedit.org/</a>

### Setting Up jEdit

(NB you will only have to do this once, the first time you use jEdit on your machine.)

From the menu bar:

- 1. Select UTILITIES  $\rightarrow$  GLOBAL OPTIONS ...
- 2. Select ENCODINGS (on the left-hand side)
- 3. Choose DEFAULT CHARACTER ENCODING: UTF-8
- 4. Deselect AUTO-DETECT FILE ENCODING WHEN POSSIBLE

| Global Options Plugin Options |                              |                    |  |  |  |
|-------------------------------|------------------------------|--------------------|--|--|--|
|                               | 1.8                          |                    |  |  |  |
| General                       |                              |                    |  |  |  |
| - Abbreviations               |                              |                    |  |  |  |
| - Appearance                  |                              |                    |  |  |  |
| - Context Menu                |                              |                    |  |  |  |
| - Docking                     |                              |                    |  |  |  |
| Editing                       |                              |                    |  |  |  |
| - Encodings                   |                              |                    |  |  |  |
| - Gutter                      | Default line congrator:      | DOS/Windows (Irln) |  |  |  |
| - Large files                 | Delaut line Separator.       | DOSIWINGOWS (WII)  |  |  |  |
| Mouse                         | Default character encoding:  | UTE-8              |  |  |  |
| - Plugin Manager              | bendan enandeter encounty.   |                    |  |  |  |
| - Proxy Servers               | Auto-detect file encoding wh | en possible        |  |  |  |
| - Saving & Backup             | a hate detectine encoding in | an beening         |  |  |  |

- 5. Select EDITING (from the same JEdit tree on the left-hand side)
- 6. Set WORD WRAP to 'soft'. Click on APPLY and OK.

| - Docking                                                 | from the below menu. Initially, global defaults are shown. |                               |  |
|-----------------------------------------------------------|------------------------------------------------------------|-------------------------------|--|
| - Editing<br>- Encodings                                  | Change settings for mode:                                  | <global defaults=""></global> |  |
| - Gutter                                                  | Use default settings                                       | -                             |  |
| - Mouse                                                   | Extra word characters:                                     | _                             |  |
| <ul> <li>Plugin Manager</li> <li>Proxy Servers</li> </ul> | Separate "CamelCased" words                                |                               |  |
| - Saving & Backup                                         | Folding mode:                                              | none                          |  |
| - Status Bar                                              | Initially collapse folds with level:                       | 0                             |  |
| - Text Area                                               | Word wrap:                                                 | soft                          |  |
| - Tool Bar                                                | nord map.                                                  | 501                           |  |
| - File System Browser                                     | Wrap margin:                                               | 80                            |  |

From the menu bar:

- 7. Choose PLUGINS  $\rightarrow$  PLUGIN MANAGER
- 8. Select INSTALL tab (third tab along from the top left)

- 9. Tick XML (you will need to scroll down to find it on the list)
- 10. You will notice that the software will also automatically select a number of other plugins to install. These are required for the XML plugin to function correctly.
- 11. Click on INSTALL button and, once the download is complete, click CLOSE

| Manage Update Install                                                                                                    |                                                                                          |                                 |                  |                      |                   |  |  |
|----------------------------------------------------------------------------------------------------|------------------------------------------------------------------------------------------|---------------------------------|------------------|----------------------|-------------------|--|--|
|                                                                                                    |                                                                                          |                                 |                  |                      |                   |  |  |
| Filter                                                                                                    | :                                                                                        |                                 |                  |                      |                   |  |  |
| Hide installed plugins                                                                                                    |                                                                                          |                                 |                  |                      |                   |  |  |
|                                                                                                    | <ul> <li>Name</li> </ul>                                                                 | Category                        | Version          | Size                 | Release date      |  |  |
|                                                                                                    | SynchroScroll                                                                            | Visual                          | 1.2              | 10KB                 | 30 August 2013    |  |  |
|                                                                                                    | TaskList                                                                                 | Project Management              | 2.6              | 173KB                | 22 June 2016      |  |  |
|                                                                                                    | Templates                                                                                | Text                            | 5.0.1            | 528KB                | 3 November 20     |  |  |
|                                                                                                    | TextAutocomplete                                                                         | Support                         | 1.0.0            | 140KB                | 13 June 2013      |  |  |
|                                                                                                    | TextFilter                                                                               | Text                            | 0.1.3            | 20KB                 | 14 October 2007   |  |  |
|                                                                                                    | TextObjects                                                                              | Support                         | 1.1              | 26KB                 | 22 June 2009      |  |  |
|                                                                                                    | TextTools                                                                                | Text                            | 1.16             | 50KB                 | 27 October 2015   |  |  |
|                                                                                                    | TypoScript                                                                               | Applications                    | 0.1.2            | 178KB                | 20 May 2008       |  |  |
|                                                                                                    | Updater                                                                                  | Support                         | 0.4              | 36KB                 | 10 January 2018   |  |  |
|                                                                                                    | VoxSpell                                                                                 | Formatters and Checkers         | 1.0.8            | 270KB                | 1 December 20     |  |  |
|                                                                                                    | WhiteSpace                                                                               | Visual                          | 1.0.2            | 43KB                 | 8 February 2012   |  |  |
|                                                                                                    | XercesPlugin                                                                             | HTML and XML                    | 2.11.0_1         | 6.2MB                | 14 July 2015      |  |  |
|                                                                                                    | XInsert                                                                                  | Text                            | 2.6              | 76KB                 | 7 March 2011      |  |  |
| ~                                                                                                    | XML                                                                                      | HTML and XML                    | 3.0.6            | 3.6MB                | 1 June 2017       |  |  |
|                                                                                                    | XPTracker                                                                                | Project Management              | 0.1.0            | 167KB                | 12 July 2003      |  |  |
|                                                                                                    | XQuery                                                                                   | HTML and XML                    | 1.2.0            | 1.2MB                | 5 December 20     |  |  |
|                                                                                                    | XSearch                                                                                  | Text                            | 1.9              | 133KB                | 16 October 2013 = |  |  |
|                                                                                                    | XSLT                                                                                     | HTML and XML                    | 0.8.2            | 3.2MB                | 31 August 2014 👻  |  |  |
| Author: Dale Anson, Alan Ezust, Eric Le Lay, Robert McKinnon, Andre Kaplan, Slava Pestov, Martin Raspe, Jakub Roztocil Released: 1 June 2017 |                                                                                          |                                 |                  |                      |                   |  |  |
| The                                                                                                    | VIII aluais accides a Cidal/ial/tas a                                                    | tructure brown of for a diling  |                  | and Java Carint file | =                 |  |  |
| rne.                                                                                                    | NML plugin provides a Sidekick trees                                                     | bing tag actions, pretty-printi | AML, HIML, CSS   | and JavaScript IIIe  | s, and            |  |  |
| CONV                                                                                                    | ersion of special characters to entitle                                                  | s and vice versa are support    | ted for both XML | and HTML files XM    | l files are       |  |  |
| valid                                                                                                    | validated against their DTD, XSD, or RNG. Validation errors are shown in the Error List. |                                 |                  |                      |                   |  |  |
| Install Select All 🗁 🏷 1 plugin(s), total size: 3.6MB                                                                                        |                                                                                          |                                 |                  |                      |                   |  |  |

From the menu bar:

- 12. Select PLUGINS  $\rightarrow$  SIDEKICK
- 13. Tick HIGHLIGHT MARKERS IN SIDEKICK TREE

| ities Ma <u>c</u> ros | Plugins Help                                      |         | -                                                                                             |        | ×   |   |
|-----------------------|---------------------------------------------------|---------|-----------------------------------------------------------------------------------------------|--------|-----|---|
|                       | Plugin <u>M</u> anager.<br>Plugin <u>O</u> ptions | 2.<br>S | 3 7 7 <b>8</b> 🔉 🔶 🔘                                                                          |        |     |   |
| (%USERPROF            | ErrorList<br>QuickNotepad                         | *       | Iniversity of Manchester)\Genealogies of Knowledge MB\Corpus 2                                | XML an | d H | * |
|                       | SideKick                                          |         | Sidekick                                                                                      |        |     |   |
|                       | XML                                               | •       | Go to Previous Asset<br>Go to Next Asset<br>Select Asset at Caret<br>Narrow to Asset at Caret |        |     |   |
|                       |                                                   |         | Show Completion Popup                                                                         |        |     |   |
|                       |                                                   |         | Parse Buffer                                                                                  |        |     |   |
|                       |                                                   |         | I Highlight Markers in Sidekick Tree                                                          |        |     |   |
|                       |                                                   |         | Search current asset for occurrences of selection                                             |        |     |   |

It is often useful to have a printed copy of the 'goktext.dtd' and 'gokheader.dtd' files to hand when adding the metadata. These documents include all the possible metadata tags that you can use to annotate the text and it is against these .dtds that jEdit will check for errors.

## Creating the xml text file:

- 14. Open your main .txt file in jEdit by going to FILE > OPEN. Next, go to FILE > SAVE AS and save it as an .xml file (e.g. mod000005.xml).
- 15. Insert the following lines at the top of this file:

<?xml version="1.0" encoding="UTF-8" standalone="no"?> <!DOCTYPE goktext SYSTEM "goktext.dtd"> <goktext> <section id='s1'>

At the very end of the text, place these lines:

</section> </goktext>

16. Place the title between <title>...</title> tags and any subtitles and/or subheadings between <shead>...</shead> tags.

**Important:** All metadata tags need to have two parts, one that opens them and one that closes them. A forward slash / is used to distinguish a closing tag from an opening tag (e.g. <title>.....</title>).

17. Each chapter should be placed between <chapter>...</chapter>tags and numbered in the correct order, as follows:

```
<chapter n="1">....</chapter>
<chapter n="2">....</chapter>
<chapter n="3">....</chapter>
...
```

- 18. Please note that the tag <introduction> should NOT be used to refer to the first chapter of a book. This should only be used in cases where the introduction serves as a paratext for the work, in the sense that it stands apart from the main text and in some way seeks to frame it for the reader.
- 19. Go through the text and place the tag at the end of every paragraph in the book. Please see the instructions on using Regular Expressions for a quick and easy means of doing this: <u>http://genealogiesofknowledge.net/genealogies-knowledge-corpus/corpus-text-preparation/</u>

**Note:** is a special case in that, unlike all other tags, it does not require an opening tag at the beginning of the paragraph. Simply place at the end of each paragraph.

- 20. Any tables must be placed between <list type="tables">...</list> tags.
- 21. Text appearing in any diagrams can be placed between <diagram>...</diagram> tags.
- 22. Any web addresses (URLs) should be placed between <url>...</url> tags. Please see the instructions on using Regular Expressions for a quick and easy means of doing this: <u>http://genealogiesofknowledge.net/genealogies-knowledge-corpus/corpus-text-preparation/</u>

### Adding in the paratextual elements

Once the main body of the text has been annotated with XML tags, we can now add the paratextual elements (translator's preface, footnotes, etc.) in a series of further sections within the XML file.

- 23. Section s1 should now contain the main body of the text, excluding any paratextual elements such as introductions, prefaces, footnotes etc..
- 24. At the end of this section (after the </section> tag), you will now need to create a new section <section id='s2'>.
- 25. In this new section, you need first to insert the following tag: <frontmatter id='p1'>. Then you can copy and paste any frontmatter contained within the volume (introductions, prefaces, endorsements, acknowledgements, forewords) into this new section.
- 26. Make sure each of these is tagged with the corresponding metadata element. For example, introductions should be tagged with <introduction>...</introduction>.

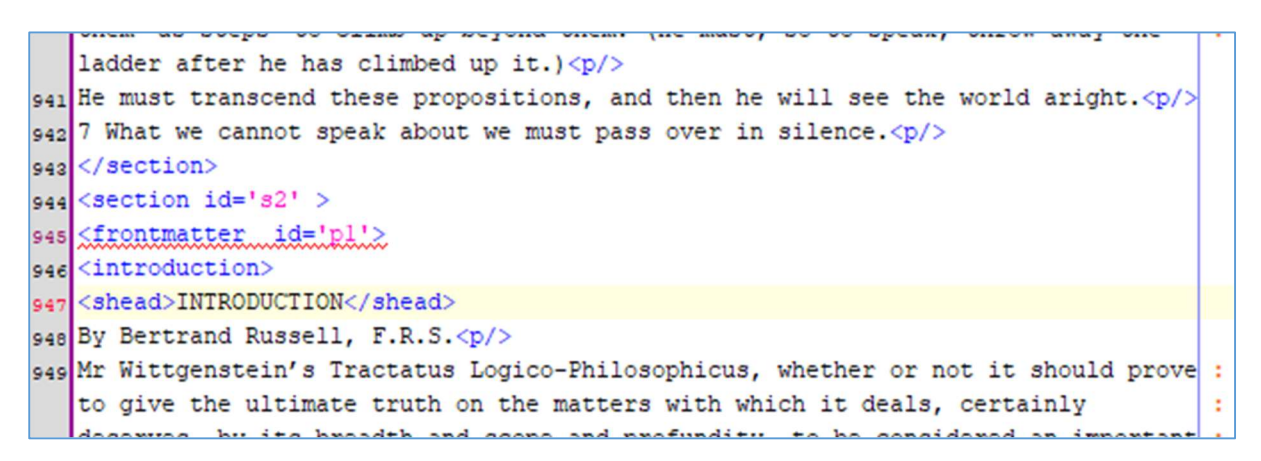

- 27. Close section s2 with a </frontmatter> and a </section> tag and then create a new section <section id='s3'>.
- 28. In this section, you must first add the following: <footnote id='p2'>.
- 29. You can then copy and paste any footnotes that you extracted from the text into this new section. Note that these do not need to be tagged individually. You should simply add a tag after each.

```
that it shows how little is achieved when these problems are solved.
L. W.
Uienna, 1918
(/frontmatter>
</frontmatter>
</section>
</section>
</section id='s3'>
</section id='p2'>* The decimal numbers assigned to the individual propositions :
indicate the logical importance of the propositions, the stress laid on them in
my exposition. The propositions n.1, n.2, n.3, etc. are comments on proposition
no. n; the propositions n.ml, n.m2, etc. are comments on proposition no. n.m;
and so on.
```

- 30. Close section s3 with a </footnote> tag and a </section> tag and then create a final section <section id='s4'>.
- 31. In this section, you must first add the following: <backmatter id='p3'>.
- 32. Here, you can copy and paste any backmatter contained within the volume (endnotes, afterwords, appendices, epigraphs).

- 33. Make sure each of these is tagged with the corresponding metadata element. For example, endnotes should be tagged with <endnote>...</endnote>.
- 34. Close section s4 with a </backmatter> tag. The </section> tag should already be in place so no need to add it again here.

**Note:** If the work does not contain e.g. any frontmatter, backmatter or footnotes, you will simply need to omit the corresponding section from the XML file, whilst ensuring that the id numbers (s1, s2, s3...) follow in sequence without any gaps (i.e. **not** s1, s2, s4, s6).

Similarly, if it contains multiple prefaces written by different authors (and perhaps at different moments in time), you will need to add in further sections, labelling each of these appropriately. Again, it is important that the id numbers follow in sequence without any gaps (i.e. **not** s1, s2, s4, s6).

- 35. Finally, we need to add 'anchors' into section s1 with the corresponding id numbers for each of these paratextual elements. <anchor id="p1"/> (corresponding to the frontmatter) should be added to the very beginning of section s1. <anchor id="p2"/> (corresponding to the footnotes) and <anchor id="p3"/> (corresponding to the backmatter) can be added to the very end of section s1.
- 36. To check for errors in the metadata, click on PLUGINS → ERROR LIST → ERROR LIST to see them. The most common errors are when the closing tag (e.g. </shead>) has been omitted or if you have used/misspelled a tag/element that is not included in the goktext.dtd.

# Creating the header file

For the last step of the process, we need to create a header file (.hed) for the corpus text. This provides all the metadata relevant to this specific text: the date of publication, the names of the author(s), translator(s), etc.. Including this information helps the corpus analyst to refine their corpus selection according to more specific criteria. The header file needs to reflect accurately the structure of the xml text file. It will be used to help the software to distinguish the main body of the text (contained in section s1) from the paratext (contained in sections s2, s3 and s4).

- 37. To begin, click FILE > NEW and then save this new file as a .hed file with the same filename as the text file (e.g. mod000005.hed).
- 38. Paste the following lines into this file:

```
<?xml version="1.0" encoding="UTF-8" standalone="no"?>
<!DOCTYPE gokheader SYSTEM "gokheader.dtd">
<gokheader>
 <document format="" subcorpusid="modern" filename="">
   <collection title></collection title>
       <summary></summary>
</document>
<section id="s1" publication_date="" authorship_date="" outlet=""
     language="">
     <title></title>
     <author>
     <name></name>
     </author>
  <translation status="translation" language="English">
     <translator certainty="certain">
     <name></name>
     </translator>
   <source date="" language=""><original title></original title></source>
   </translation>
```

<copyright status="> <terms></terms> <holder></holder> </copyright> <comments></comments> </section> </gokheader>

39. Insert relevant information in each field (e.g. author, title, filename, summary etc.).

In cases where you want to add more than one name (e.g. translators) just copy and paste that line/section. For example, a book with one translator would look like this:

<translator> <name>Helen Zimmern</name> </translator>

Whereas a book with two translators will look like this:

<translator> <name>Helen Zimmern</name> <name>Peter Bush</name> </translator>

- 40. Please note that for most texts included in the Modern English corpus, the authorship\_date of the translation and the publication\_date of the translation will be the same. In some cases, however, the publication\_date will be different if, for example, it was re-issued by another publisher at a later date.
- 41. For translations from classical Greek, the <original\_title> element should be filled with the Greek title transliterated into the roman alphabet e.g. <original\_title>Thoukudidou Historiai</original\_title> or <original\_title>Apologia Sōkratous</original\_title>.
- 42. For classical Greek and Roman texts, the source date should be formatted as follows: "c.400 BC" or "c.485-424 BC" or "125 AD".

Here's an example of what a header file should look like when this first step has been completed:

```
<?xml version="1.0" encoding="UTF-8" standalone="no"?>
<!DOCTYPE gokheader SYSTEM "gokheader.dtd">
<gokheader>
<document filename="mod000002" format="book" subcorpusid="modern">
<collection title>Tractatus Logico-Philosophicus</collection title>
<summary>This was the only book published by the Austrian philosopher
Wittgenstein during his lifetime, but it is widely heralded as a major landmark
in the course of twentieth-century philosophy. His writing style makes the text
rather difficult to interpret but the main themes are the relationship between
language and reality, and the role of logic and philosophy in helping us to
understand this relationship. Wittgenstein discusses the natural sciences and
the search for scientific truths in the fourth and fifth
sections.</summary></document>
<section id="sl" language="English" outlet="publisher" authorship date="1961"</pre>
publication date="1961">
    <title>Tractatus Logico-Philosophicus</title>
      <author><name>Ludwig Wittgenstein</name></author>
         <translation status="translation" language="English">
          <translator>
        <name>D. F. Pears</name>
        <name>B. F. McGuinness</name>
      </translator>
      <source date="1921" language="German"><original_title>Tractatus
     Logico-Philosophicus</original_title></source>
    </translation>
    <copyright status='copyright granted'>
     <terms>Not available for commercial purposes</terms>
      <holder>Routledge</holder>
    </copyright>
    <comments></comments>
    </section>
    </gokheader>
```

- 43. If the text you are working with is not a translation (i.e. a document originally written in English), you will need to delete the whole section of the header relating to translation from the header (<translation>...</translation>), to ensure that the header file validates against the gokheader.dtd.
- 44. Now we need to create a new section in the header file to correspond with the structure of the xml text file. After the </section> tag in the header file, copy and paste the following:

```
<section id="s2" language="" outlet="" authorship date="" publication date="">
  <title>Frontmatter</title>
   <author><name></name></author>
     <copyright status="">
   <terms></terms>
   <holder></holder>
  </copyright>
  <comments></comments>
  </section>
<section id="s3" language="" outlet="" authorship_date="" publication_date="">
  <title>Footnotes</title>
   <author><name></name></author>
     <copyright status="">
   <terms></terms>
   <holder></holder>
  </copyright>
  <comments></comments>
  </section>
<section id="s4" language="" outlet="" authorship date="" publication date="">
  <title>Backmatter</title>
   <author><name></name></author>
     <copyright status="">
   <terms></terms>
```

<holder></holder> </copyright> <comments></comments> </section>

- 45. Insert the relevant information in each field for each section. For example, if the introduction was originally written by the translator, his/her name should appear in the author name field. Some of the metadata will be the same for every section (e.g. the copyright information) but others will be different (e.g. title, author, authorship date etc.).
- 46. Finally, check for errors in the same way as above for the xml text file: click on PLUGINS  $\rightarrow$  ERROR LIST  $\rightarrow$  ERROR LIST.

# Dealing with edited collections

Because edited collections (unlike mongraphs) generally contain many different texts written at different times and/or by different authors, we cannot place all of the volume's content in a single section. Instead, each individual text contained in the collection must be placed in its own section within the xml text file, as follows:

```
<?xml version="1.0" encoding="UTF-8" standalone="no"?>
<!DOCTYPE goktext SYSTEM "goktext.dtd">
<goktext>
<section id="s1">
[Insert first text here]
</section>
<section id="s2">
[Insert second text here]
</section>
<section id="s3">
[Insert third text here]
</section>
...
</goktext>
```

**Important:** This will now mean that the section numbers for the frontmatter, footnotes and backmatter will no longer be s2, s3 and s4. Instead you will have to paste in these sections after all of the main body of the volume has been added. If for example the main body of the text contains four texts written by different authors at different times, these will be labelled s1, s2, s3 and s4. The frontmatter will then be s5, the footnotes s6 and the backmatter s7.

Make sure the structure of the header file accurately reflects the structure of this xml file.

### Example xml text file:

```
test_1.xml (%USERPROFILE%\Dropbox (The University of Manchester)\Genealogies of
 1 <?xml version="1.0" encoding="UTF-8" standalone="no"?>
 2 <! DOCTYPE goktext SYSTEM "goktext.dtd">
 3 <goktext>
 4 <section id='sl'>
 s <anchor id="pl"/>
 6 This is the main body of the text.
 7 This is the main body of the text.
 8 This is the main body of the text.
 9 This is the main body of the text.
 10 This is the main body of the text.
 11 This is the main body of the text.
 12 This is the main body of the text.
 13 <anchor id="p2"/>
14 <anchor id="p3"/>
15 </section>
 16 <section id="s2">
 17 <frontmatter id="pl">
 18 <preface>
 19 This is the translator's preface.
 20 This is the translator's preface.
 21 This is the translator's preface.
 22 This is the translator's preface.
23 This is the translator's preface.
 24 </preface>
 25 </frontmatter>
26 </section>
27 <section id="s3">
 28 <footnote id="p2">
29 1. This is a footnote.
30 2. This is a footnote.
 31 3. This is a footnote.
 32 4. This is a footnote.
 33 5. This is a footnote.
 34 </footnote>
 35 </section>
 36 <section id="s4">
37 <backmatter>
 38 <afterword>
 39 This is an afterword. 
 40 </afterword>
 41 <endnote id="p3">
 42 1. This is an endnote.
 43 2. This is an endnote.
 44 3. This is an endnote.
 45 4. This is an endnote.
 46 5. This is an endnote.
 47 </endnote>
 48 </backmatter>
 49 </section>
 50 </goktext>
```

#### Example header file:

```
test_1.hed (%USERPROFILE%\Dropbox (The University of Manchester)\Genealogies of Knowledge MB\C
  1 <?xml version="1.0" encoding="UTF-8" standalone="no"?>
  2 <!DOCTYPE gokheader SYSTEM "gokheader.dtd">
  3 <gokheader>
     <document format="book" subcorpusid="modern" filename="test01">
  4
         <collection title>Title of the Volume</collection title>
  5
                    <summary>This is a summary of this text. This is a summary of
                    this text. This is a summary of this text. This is a summary of
                    this text. This is a summary of this text. This is a summary of
                    this text.</summary>
     </document>
  s<section id="sl" publication_date="2020" authorship_date="2020"</pre>
    outlet="publisher" language="English">
              <title>Title of the Volume</title>
  9
               <author>
 10
                    <name>Author's name</name>
 11
              </author>
 12
               <translation status="translation" language="English">
 12
                   <translator certainty="certain">
 14
                        <name>Translator's name</name>
 15
                   </translator>
 16
                    <source date="2010" language="French">
 17
                        <original title>Title of the source text in original
 18
                        language</original title>
                    </source>
 19
              </translation>
 20
               <copyright status='copyright granted'>
 21
                    <terms>Any terms and conditions should be added here.</terms>
 22
                    <holder>Publisher's name</holder>
 23
               </copyright>
 24
               <comments>Any notes should be added here.</comments>
 25
 26 </section>
 27 <section id="s2" publication_date="2020" authorship_date="2020"
   outlet="publisher" language="English">
           <title>Frontmatter</title>
 28
            <author>
 29
                <name>Name of the author of the frontmatter e.g. the translator in
 30
               the case of a translator's introduction or preface.</name></author>
           <copyright status='copyright granted'>
 31
                <terms>Any terms and conditions should be added here.</terms>
 32
                <holder>Publisher's name</holder>
 22
            </copyright>
 34
            <comments>Any notes should be added here e.g. "Frontmatter includes
 35
           translator's introduction."</comments>
 36 </section>
 37 <section id="s3" publication date="2020" authorship date="2020"
   outlet="publisher" language="English">
           <title>Footnotes</title>
 28
           <author>
 39
                <name>Name of the author of the footnotes e.g. the translator</name>
 40
           </author>
 41
           <copyright status='copyright granted'>
 42
```

```
<copyright status='copyright granted'>
42
              <terms>Any terms and conditions should be added here.</terms>
43
              <holder>Publisher's name</holder>
44
          </copyright>
45
          <comments>Any notes should be added here.</comments>
46
47 </section>
48 <section id="s4" publication_date="2020" authorship_date="2020"
  outlet="publisher" language="English">
          <title>Backmatter</title>
49
50
          <author>
              <name>Name of the author of the backmatter e.g. the translator in
51
              the case of a translator's introduction or preface.</name>
          </author>
52
          <copyright status='copyright_granted'>
53
              <terms>Any terms and conditions should be added here.</terms>
54
              <holder>Publisher's name</holder>
55
          </copyright>
56
          <comments>Any notes should be added here.</comments>
57
58 </section>
s9 </gokheader>
```